## How to Verify Lesson Completion using Client Search

Participants can notify your agency by phone, text, email or in person that they have completed one or more WIC Health lessons. There are two ways for staff to verify lesson completion on the Support WIC Health website:

- 1. Use the look-up feature called *Client Search*, described here.
- 2. Track lesson completion by running daily lesson reports. See *How to run daily WIC Health lesson reports* for details on that method.

Welcome, WIC Staff!

We hope you will take some time to explore our support site

Check out the latest wichealth

usage statistics for your state,

agency, or clinic.

Access a variety of free training

staff and clients.

and promotional materials for WIC

To get started, you will need your agency's:

- WIChealth.org username
- WIChealth.org password

## Instructions:

- Go to <u>https://www.wichealth.org/support</u> and log-in with your agency username and password.
- 2. Click on the Client Search box
- 3. Enter the participants WIC ID in the box.
  - HINT: An **8-digit** number must be entered. If number is less than 8 digits, add one or more zeroes to the beginning of the number to make it an 8-digit number.

Enter a client's WIC ID and see

nutrition education lessons.

details for each of their completed

- 4. Click *Search*, wait a few seconds, then scroll down to see the client name and lesson completed.
- 5. Click on *View Certificate* (far right) to open the participant's certificate and see their answers to the two mandatory questions:
  - What's One Thing You Can Start or Keep Doing Based on What You Learned Today? This is the participant's "Action Statement" about what they plan to do differently because of what they learned in the lesson.
  - Do you have additional questions?

The participant is given the opportunity to share what they plan to do differently as a result of the lesson, and to record any questions. This interactive component of the lesson meets the "two-way conversation" requirement in policy 820.

The participant's Action Statement is shown in two places on the certificate:

| Yes, I have additional questions.<br>DO YOU HAVE ADDITIONAL QUESTIONS?                                         |
|----------------------------------------------------------------------------------------------------|
| How do I know how much to offer my baby? Is it<br>safe to feed her eggs?<br>ADDITIONAL QUESTIONS LISTED ABOVE. |
| How to look for signs that my baby is ready for table foods.<br>ACTION STATEMENT                               |
|                                                                                                    |
|                                                                                                    |
|                                                                                                    |
|                                                                                                    |
|                                                                                                    |
|                                                                                                    |
|                                                                                                    |
|                                                                                                    |

Participants response to whether they have additional questions is listed on the right side of the certificate. They can answer NO or YES. If yes, questions will be listed on the certificate.

| <br>Oregon<br>STATE/ITO                                                                                               | 08888888<br>WIC ID                                     | Oregon<br>STATE/ITO                                                                             | 00-<br>000-00<br>WIC ID                                                                                    |
|----------------------------------------------------------------------------------------------------|--------------------------------------------------------|-------------------------------------------------------------------------------------------------|----------------------------------------------------------------------------------------------------|
| No, I don't have additional<br>DO YOU HAVE ADDITIONAL QUE<br>Not answered by participal<br>ADDITIONAL QUESTIONS LISTE | questions at this time.<br>ESTIONS?<br>nt<br>ID ABOVE. | Yes, I have addit<br>DO YOU HAVE ADD<br>How do I know h<br>safe to feed her<br>ADDITIONAL QUEST | ional questions.<br>ITIONAL QUESTIONS?<br>ow much to offer my baby? Is if<br>eggs?<br>ITIONS LISTED ABOVE. |

- 6. If the participant **did not** enter any questions, staff can call, text or send an email message to let them know that lesson completion has been verified. Up to 3 months of benefits may be issued if timing is appropriate. The participant does not need to respond back.
- 7. If the participant **did** enter questions, staff can follow-up with a phone call, text or email message to provide answers to the questions.
  - If contact is made with the participant, respond to questions and issue benefits.
  - If the participant cannot be reached or does not respond, leave a message that lesson completion has been verified, and that benefits have been issued. Invite the participant to contact the WIC office about their questions. Document their specific questions in their record so staff can follow-up when the participant calls back or at their next appointment.
- 8. In both instances, document the quarterly contact and benefit issuance in TWIST. Mark the appointment as a "Show", select the lesson title in the *NE Provided* dropdown, and document any conversations or questions in Progress Notes.
- 9. Refer to guidance document for more details on the follow-up process for benefit issuance.